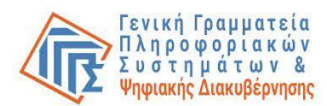

# Εφαρμογή Καταχώρησης Μελών και Γραμματέων Εφορευτικών Επιτροπών Διαλογής Επιστολικής Ψήφου από τους Προέδρους των Εφορευτικών Επιτροπών Επιστολικής Ψήφου

# Οδηγίες Χρήσης Εφαρμογής

Ο όρος «Πρόεδρος Εφορευτικής Επιτροπής Διαλογής Επιστολικής Ψήφου» (Πρόεδρος Εφ. Επ.) αναφέρεται στον τακτικό Πρόεδρο ή στον αναπληρωτή αυτού που κατόπιν αντικαταστάσεως από το Γενικό Έφορο εκτέλεσε χρέη τακτικού. Δικαίωμα πρόσβασης στην εφαρμογή έχουν μόνον οι Πρόεδροι Εφορευτικής Επιτροπής Επιστολικής Ψήφου.

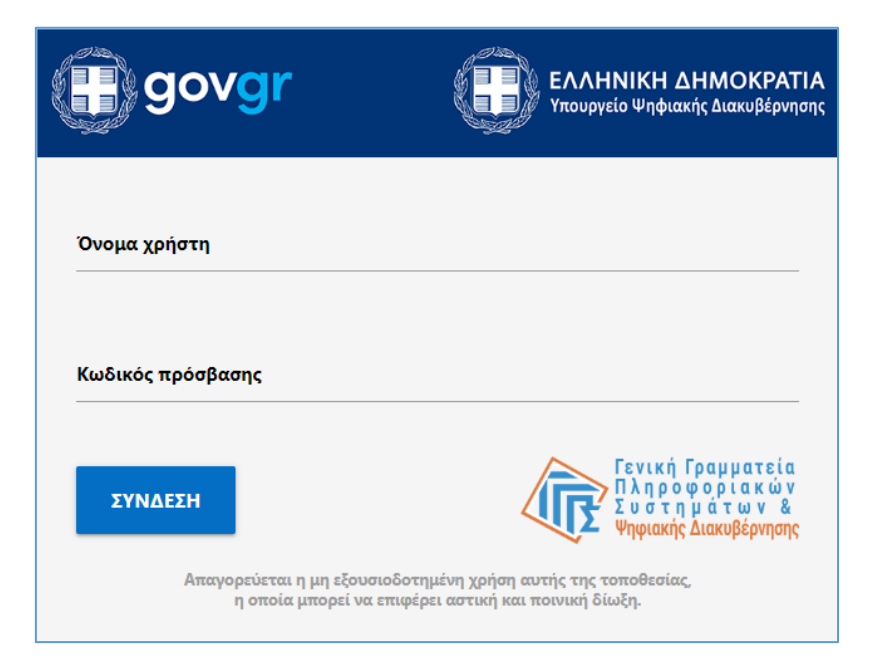

# Αρχική φόρμα Εισόδου (Σύνδεση με κωδικούς Taxis Net)

### Ενέργειες:

Εισαγωγή «ονόματος χρήστη» και «κωδικού πρόσβασης» taxis net από τον Πρόεδρο
 Εφ. Επ. Σε περίπτωση επιτυχίας ο Πρόεδρος Εφ. Επ. οδηγείται στη φόρμα εφαρμογής
 1.

Λόγοι αποτυχίας:

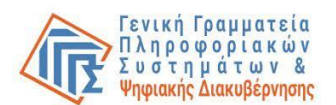

- Ο Πρόεδρος Εφ. Επ. πληκτρολογεί λάθος «όνομα χρήστη» και «κωδικό πρόσβασης».
- Τα διαπιστευτήρια του Προέδρου Εφ. Επ. («όνομα χρήστη» και «κωδικός πρόσβασης») δεν είναι ενεργοποιημένα στο taxis net.

Σε όλες τις περιπτώσεις εμφανίζεται κατατοπιστικό μήνυμα στο πάνω μέρος της φόρμας για τις ενέργειες που απαιτούνται από τον Πρόεδρο Εφ. Επ.

### Φόρμα εφαρμογής 1 / Συνοπτικές Πληροφορίες

| γπηρεσία Πληρωμής Ειδικής<br>Γενική Γραμματεία<br>Πληραφοριακών Συστημάτων<br>& Ψηφκακής Διακυβέρνησης Υπηρεσία Πληρωμής Ειδικής<br>Εκλογικής Αποζημίωσης                                                                                                    |
|----------------------------------------------------------------------------------------------------|
| Εφαρμογή Δήλωσης<br>α) Γραμματέων, Διερμηνέων Τουρκικής Γλώσσας και Μελών Εφορευτικών<br>Επιτροπών από Τακτικούς Αντιπροσώπους Δικαστικής Αρχής<br>β) Μελών και Γραμματέων Εφορευτικών Επιτροπών Διαλογής Επιστολικής Ψήφου<br>από τους Προέδρους των Εφορευτικών Επιτροπών Επιστολικής Ψήφου                                                                                                    |
| ΗΛΕΚΤΡΟΝΙΚΗ ΥΠΟΒΟΛΗ<br>Δήλωσης<br>α) Γραμματέων και Μελών της Εφορευτικής Επιτροπής και του Διερμηνέα της Τουρκικής Γλώσσας από<br>Τακτικούς Αντιπροσώπους της Δικαστικής Αρχής ή<br>β)Μελών και Γραμματέων Εφορευτικών Επιτροπών Διαλογής Επιστολικής Ψήφου.                                                                                                    |
| Συμπληρώνεται αποκλειστικά από τον Τακτικό Δικαστικό Αντιπρόσωπο (εντός και εκτός έδρας) ή τον<br>Πρόεδρο Εφορευτικής Επιτροπής Διαλογής Επιστολικής Ψήφου, προκειμένου να δηλώσει και να<br>οριστικοποιήσει τα στοιχεία του/των Γραμματέων και Μελών της Εφορευτικής Επιτροπής και τοι<br>Διερμηνέα της Τουρκικής Γλώσσας, του Εκλογικού Τμήματος του σύμφωνα με τα οριζόμενα στη σχετική<br>ΚΥΑ της εκάστοτε εκλογικής διαδικασίας. |
| Είσοδος                                                                                                    |

### Ενέργειες:

 Ανάγνωση του μηνύματος και είσοδος στην εφαρμογή ή έξοδος από αυτήν. Με την εκτέλεση της ενέργειας ο Πρόεδρος Εφ. Επ. οδηγείται στη φόρμα εφαρμογής 2.

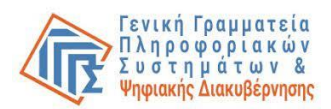

## Φόρμα εφαρμογής 2 / Επιλογή Εκλογικής διαδικασίας

| Γενική Γραμματεία<br>Πληροφοριακών Συστημάτων<br>& Ψηφιακής Διακυβέρνησης                                                                                                 | ιρεσία Πληρωμής Ειδικής<br>κλογικής Αποζημίωσης                                                                                                    |
|----------------------------------------------------------------------------------------------------|----------------------------------------------------------------------------------------------------|
| Εφ<br>α) Γραμματέων, Διερμηνέων Τ<br>Επιτροπών από Τακτικά<br>ελών και Γραμματέων Εφορει<br>από τους Προέδρους των Εφ                                                     | αρμογή Δήλωσης<br>Γουρκικής Γλώσσας και Μελών Εφορευτικών<br>ούς Αντιπροσώπους Δικαστικής Αρχής<br>υτικών Επιτροπών Διαλογής Επιστολικής Ψή<br>οορευτικών Επιτροπών Επιστολικής Ψήφου                                                        |
| Επιλογή Εκλογικής διαδικασίας                                                                                                    | Ημερομηνία διεξαγωγής                                                                                                    |
| Ευρωεκλογές 2024 - 09/06/2024                                                                                                    | 09/06/2024                                                                                                    |
| Για την καταχώρηση γραμματέων<br>τρέχουσας εκλογικής διαδικασίας,<br>Πρόεδρος Εφορευτικής Επιτροπής<br>εκλογική διαδικασία (δηλαδή ο<br>Αναπληρωτής που εν τέλει εκτέλεσε | , διερμηνέων και μελών εφορευτικής επιτροπής, της<br>υπεύθυνος καθίσταται ο Δικαστικός Αντιπρόσωπος ή<br>Διαλογής Επιστολικής Ψήφου που ολοκλήρωσε την<br>τακτικός Δικαστικός Αντιπρόσωπος/Πρόεδρος ή ο<br>χρέη τακτικού από αντικατάσταση). |
| Συνέχε                                                                                                    | εια Εξοδος                                                                                                    |

### Ενέργειες:

- Επιλογή εκλογικής διαδικασίας.
- Συνέχεια.

Με την επιτυχή εκτέλεση της ενέργειας ο χρήστης οδηγείται στη φόρμα εφαρμογής 3.

### Λόγοι αποτυχίας:

Ο χρήστης του συστήματος δεν έχει δικαίωμα πρόσβασης στην εφαρμογή για την εκλογική διαδικασία που επέλεξε. Ενδεικτικά αναφέρονται οι ακόλουθες αιτίες:

- Ο χρήστης που προσπαθεί να εισέλθει δεν αναγνωρίζεται ως Πρόεδρος Εφ. Επ.
   Διαλογής Επιστολικής Ψήφου.
- Ο Πρόεδρος Εφ. Επ. δεν έχει δηλωθεί σε κάποιο εκλογικό τμήμα για την εκλογική διαδικασία που επέλεξε.

Σε κάθε περίπτωση εμφανίζεται κατατοπιστικό μήνυμα στο κάτω μέρος της φόρμας.

### Αντιμετώπιση:

 Ο Πρόεδρος Εφ. Επ. ενημερώνεται για το λόγο της αδυναμίας πρόσβασης στην εφαρμογή και ακολουθεί τις οδηγίες του μηνύματος που εμφανίζεται. Αν απαιτείται,

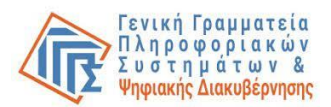

επικοινωνεί με το Κέντρο Υποστήριξης της Γενικής Γραμματείας Πληροφοριακών Συστημάτων & Ψηφιακής Διακυβέρνησης (ΓΓΠΣΨΔ) του Υπουργείου Ψηφιακής Διακυβέρνησης στο τηλέφωνο 213 13 33 030 ή με υποβολή γραπτού αιτήματος στο σύνδεσμο <u>https://support.gov.gr/DDlanding/</u>, για περαιτέρω καθοδήγηση.

# Φόρμα εφαρμογής 3 / Επισκόπηση στοιχείων Προέδρου Εφορευτικής Επιτροπής και εκλογικού τμήματος

| 4                    | Γενική<br>Πληροι<br>& Ψηφι                                        | Γραμματεία<br>φοριακών Συστημάτων<br>ακής Διακυβέρνησης                                                       | Υπηρεσία Π)<br>Εκλογικής                                                                  | ληρωμής Ειδι<br>Αποζημίωση                                            | κής<br>Ις                                                                        | 🖙 Έξοδος                                         |
|----------------------|-------------------------------------------------------------------|----------------------------------------------------------------------------------------------------|-------------------------------------------------------------------------------------------|-----------------------------------------------------------------------|----------------------------------------------------------------------------------|--------------------------------------------------|
| <b>β)</b><br>нл      | α) Γραμ<br>Ι<br>Μελών ι<br>από τ<br>ιεκτρονική γι<br>μερομήνια εκ | ιματέων, Διερμ<br>Επιτροπών απά<br>και Γραμματέω<br>τους Προέδρουα<br>ποβολη ΑιτηΣηΣ<br>κλογικηΣ ΔιΑΔικαΣιαΣ: | Εφαρμογή Δ<br>μηνέων Τουρκική<br>ο Τακτικούς Αντιπ<br>ν Εφορευτικών Ε<br>ς των Εφορευτικά | Δήλωσης<br>ς Γλώσσας κα<br>αροσώπους Δ<br>πιτροπών Δια<br>ών Επιτροπώ | ιι Μελών Εφορε<br>ικαστικής Αρχή<br>αλογής Επιστολ<br>ν Επιστολικής <sup>ι</sup> | ευτικών<br>Ις<br>ικής Ψήφου<br><sup>ψ</sup> ήφου |
|                      | 1→                                                                | Επώνυμο:                                                                                                    |                                                                                           | Όνομα:                                                                |                                                                                  | 1                                                |
|                      |                                                                   | Πατρώνυμο:                                                                                                    |                                                                                           | АФМ:                                                                  |                                                                                  | 1                                                |
|                      |                                                                   | Αρμοδιότητα:                                                                                                  |                                                                                           | Τηλ. Επικοινωνίας:                                                    | · · · · · ·                                                                      |                                                  |
|                      |                                                                   | Εκλογική Περιφέρεια:                                                                                          | ΕΠΙΣΤΟΛΙΚΗΣ ΨΗΦΟΥ (60)<br><b>Διορισμός εντός έδρας</b>                                    | Εκλογικό Τμήμα:                                                       | 4 Εκλογικό Τμήμα                                                                 |                                                  |
|                      |                                                                   | 2 → Παρακαλώ ενη                                                                                              | μερώστε τα τηλεφ. επικοινωνί                                                              | ας                                                                    |                                                                                  | _                                                |
| 3→ <sup>4</sup><br>ĭ | Δηλώνω ότι έχι<br>μήμα της εκλοι<br>Ευρωεκλογές 2                 | ω οριστεί πρόεδρος εφο<br>γικής περιφέρειας ΕΠΙΣΤι<br>024 - 09/06/2024                                        | ρευτικής επιτροπής επιστολ<br>ΟΛΙΚΗΣ ΨΗΦΟΥ(60) για την                                    | ικής ψήφου στο 4 Εκλ<br>εκλογική διαδικασία                           | ιογικό 🗹 4·                                                                      | Συνέχεια                                         |
|                      |                                                                   | Υλοποίηση <u>Γενική Ι</u>                                                                                     | ραμματεία Πληροφοριακών                                                                   | · Συστημάτων & Ψηφ                                                    | <u>νιακής Διακυβέρνησης</u>                                                      |                                                  |

### Ενέργειες:

- (1) Τα στοιχεία του Προέδρου Εφ. Επ. εμφανίζονται στη φόρμα προσυμπληρωμένα.
- (2) Ο Πρόεδρος Εφ. Επ. δύναται να ενημερώσει το τηλέφωνο επικοινωνίας του επιλέγοντας το σχετικό πεδίο.
- (3) Ο Πρόεδρος Εφ. Επ. πρέπει να επιλέξει «Δηλώνω ότι έχω οριστεί πρόεδρος εφορευτικής επιτροπής επιστολικής ψήφου στο 4 Εκλογικό Τμήμα της εκλογικής

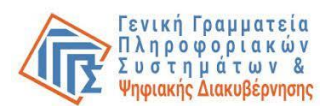

περιφέρειας ΕΠΙΣΤΟΛΙΚΗΣ ΨΗΦΟΥ(60) για την εκλογική διαδικασία "Ευρωεκλογές 2024 - 09/06/2024"».

(4) Ακολούθως επιλέγει «Συνέχεια» για να προχωρήσει στην επόμενη φόρμα.

Με την επιτυχή εκτέλεση της ενέργειας ο χρήστης οδηγείται στη φόρμα εφαρμογής 4.

### Λόγοι αποτυχίας:

• Ο Πρόεδρος Εφ. Επ. δεν έχει επιλέξει τη δήλωση (3) για να συνεχίσει.

### Αντιμετώπιση:

• Εντοπισμός και επιλογή του checkbox που πρέπει να επιλέξει.

# Φόρμα εφαρμογής 4 / Κύρια φόρμα καταχώρησης γραμματέων / διερμηνέων, μελών εφορευτικής επιτροπής και οριστική υποβολή

| β)<br>Κα | α) Γραμματ<br>Επιτ<br>Μελών και Γ<br>από τους<br>ιταχώρηση Γρ                                        | έων, Δι<br>ροπών<br>ραμματ<br>Προέδι<br>ραμματε | ιερμην<br>από Τα<br>έων Ε<br>ρους τα | Εφαρμο<br>έων Τουρκ<br>ικτικούς Α΄<br>φορευτικώ<br>ων Εφορευ<br>ιι Μελών τη<br>της τουρκ | γή Δήλωσης<br>ακής Γλώσσα<br>ντιπροσώπο<br>ν Επιτροπώ<br>τικών Επιτρ<br>ης εφορευτι<br>αικής γλώσσ | ις και Μ<br>υς Δικασ<br>ν Διαλογ<br>οπών Ετ<br>κής επιτ<br>ας | ελών Εφ<br>στικής Α<br>γής Επισ<br>ιιστολικι<br>εροπής κ | ορευτικ<br>ρχής<br>τολικής<br>ής Ψήφο<br>αι Διερμ | ών<br>Ψήφα<br>υ<br>ιηνέα |
|----------|----------------------------------------------------------------------------------------------------|-------------------------------------------------|--------------------------------------|------------------------------------------------------------------------------------------|----------------------------------------------------------------------------------------------------|---------------------------------------------------------------|----------------------------------------------------------|---------------------------------------------------|--------------------------|
|          |                                                                                                    |                                                 |                                      | Ευρωεκλογέ                                                                               | ç 2024 - 09/06/202                                                                                 | 4                                                             |                                                          |                                                   |                          |
| т        | του συμπληρώνετα                                                                                     | ι από τον π                                     | ρόεδρο ε                             | ρορευτικής επιτ                                                                          | τροπής επιστολική                                                                                  | ς ψήφου (πα                                                   | ου παραδίδει                                             | τον εκλογικ                                       | ό σάκο)                  |
| οε αυτ   | ουσα αιτηση επτεχεί θε<br>ήν. Η ανακρίβεια των α<br>ΟΓΙΚΗ ΠΕΡΙΦΕΡΕΙΑ                                 | στοιχείων που<br>Κωδικός:                       | ις οηλώσης<br>ι δηλώνω σ             | ; με το αρθρο 8 του<br>την παρούσα αίτησ<br>60                                           | η επισύρει τις προβλε<br>Ονομασία:                                                                 | αφορά στα στα<br>πόμενες ποινιι<br>ΕΠΙΣΤΟ                     | κές και διοικητικ<br>ΛΙΚΗΣ ΨΗΦΟΥ                         | καμβάνοντάι κα<br>κές κυρώσεις.<br>Γ              | αι αναφερ                |
| EKAC     |                                                                                                    | Κωδικός:                                        |                                      | 4                                                                                        | Ονομασία:                                                                                          | 4 Εκλογ                                                       | ικό Τμήμα                                                |                                                   |                          |
| Δік. /   | ΑΝΤΙΠΡΟΣΩΠΟΣ                                                                                         | PANTH II.                                       | ΑΝΑΓΙΩΤΑ                             |                                                                                          |                                                                                                    |                                                               | KYPIAKH EF                                               | κλογων:                                           | 09/06/202                |
| _        | 1                                                                                                    |                                                 |                                      |                                                                                          |                                                                                                    |                                                               |                                                          |                                                   |                          |
| A/A      | ΚΩΔΙΚΟΣ<br>ΑΡΜΟΔΙΟΤΗΤΑΣ<br>3 = Γραμματέας<br>4 = Διερμηνέας<br>7 = Μέλος<br>Εφορευτικής<br>Επιτροπής | АФМ                                             | ΟΝΟΜΑΤ<br>ΠΑΤΡΩΝ                     | ΈΠΩΝΥΜΟ -<br>ΥΜΟ                                                                         | ΤΗΛΕΦΩΝΟ<br>ΕΠΙΚΟΙΝΩΝΙΑΣ                                                                           | ΥΠΗΡΕΣΙΑ<br>ΔΙΟΡΙΣΜΟΥ<br>ΜΕΦ                                  | ΕΙΔΙΚΟΣ<br>ΕΚΛΟΓΙΚΟΣ<br>ΑΡΙΘΜΟΣ                          | ΠΡΩΤ.<br>ΔΙΟΡΙΣΜΟΥ<br>ΜΕΦ                         | ENEPTI                   |
| (1)      | (2)                                                                                                  | (3)                                             | (4)                                  |                                                                                          | (5)                                                                                                | (6)                                                           | (7)                                                      | (8)                                               | (9)                      |
|          |                                                                                                    |                                                 |                                      | Δεν έχουν καταχ                                                                          | ωρηθεί ακόμη εγγρα                                                                                 | φές                                                           |                                                          |                                                   |                          |
|          | οσθήκη νέας εγγραφ                                                                                   |                                                 |                                      |                                                                                          |                                                                                                    |                                                               |                                                          |                                                   |                          |

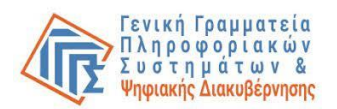

### Ενέργειες:

- (5) Επιλογή «Βοήθεια Πληροφορίες» για εμφάνιση ή απόκρυψη σχετικού κειμένου οδηγιών.
- (6) Επιλογή «Προσθήκη νέας εγγραφής» για εισαγωγή στοιχείων γραμματέως/ων και των δύο (2) μελών εφορευτικής επιτροπής διαλογής επιστολικής ψήφου που εκτέλεσαν τα καθήκοντά τους (αρχικό τακτικό ή αναπληρωματικό μέλος που εκτέλεσε χρέη τακτικού).

Η προσθήκη κάθε εγγραφής, αποθηκεύει τα στοιχεία, ώστε να είναι διαθέσιμα για τη διαχείριση και την οριστική τους υποβολή.

| EKA  | ΟΓΙΚΗ ΠΕΡΙΦΕΡΕΙΑ                                                                                     | Κωδικός     | 60                           | Ονομασία:                | ΕΠΙΣΤΟ                       | ΛΙ <mark>ΚΗΣ</mark> ΨΗΦΟ        | Y                         |            |  |
|------|----------------------------------------------------------------------------------------------------|-------------|------------------------------|--------------------------|------------------------------|---------------------------------|---------------------------|------------|--|
| ЕКЛ  | OFIKO TMHMA                                                                                          | Κωδικός     | 4                            | Ονομασία:                | 4 Εκλογ                      | 4 Εκλογικό Τμήμα                |                           |            |  |
| ΔΙΚ. | ΑΝΤΙΠΡΟΣΩΠΟΣ                                                                                         | -           |                              |                          |                              | KYPIAKH EI                      | KAOFΩN:                   | 09/06/2024 |  |
| 8    | 1                                                                                                    |             |                              |                          |                              | 1                               | 1                         |            |  |
| A/A  | ΚΩΔΙΚΟΣ<br>ΑΡΜΟΔΙΟΤΗΤΑΣ<br>3 = Γραμματέας<br>4 = Διερμηνέας<br>7 = Μέλος<br>Εφορευτικής<br>Επιτροπής | АФМ         | ΟΝΟΜΑΤΕΠΩΝΥΜΟ -<br>ΠΑΤΡΩΝΥΜΟ | ΤΗΛΕΦΩΝΟ<br>ΕΠΙΚΟΙΝΩΝΙΑΣ | ΥΠΗΡΕΣΙΑ<br>ΔΙΟΡΙΣΜΟΥ<br>ΜΕΦ | ΕΙΔΙΚΟΣ<br>ΕΚΛΟΓΙΚΟΣ<br>ΑΡΙΘΜΟΣ | ΠΡΩΤ.<br>ΔΙΟΡΙΣΜΟΥ<br>ΜΕΦ | ΕΝΕΡΓΕΙΕΣ  |  |
| (1)  | (2)                                                                                                  | (3)         | (4)                          | (5)                      | (6)                          | (7)                             | (8)                       | (9)        |  |
|      |                                                                                                    |             | Δεν έχουν κατα               | αχωρηθεί ακόμη εγγρα     | φές                          |                                 |                           |            |  |
| Αρμ  | οδιότητα*:                                                                                           | έξτε αουοδι | ότητα                        |                          | (υποχρε                      | ωτικό πεδίο μ                   | όνο για γραμι             | ιατείς /   |  |
| διερ | <b>μηνείς)</b> (3) Γρα                                                                               | μματέας εφο | ρευτικής επιτροπής           |                          |                              |                                 |                           |            |  |
| ΑΦΝ  | (4) Διερ                                                                                             | μηνέας      |                              | ─ ► ◄                    | - 7                          |                                 |                           |            |  |
|      | (7) Μέλ                                                                                              | ος εφορευτι | κής επιτροπής                |                          |                              |                                 |                           |            |  |
| Еπ   | πστροφή Προσωρ                                                                                       | ινή Αποθήκ  | ευση                         |                          |                              |                                 |                           |            |  |
| *EH  |                                                                                                    |             |                              | IKA                      |                              |                                 |                           |            |  |
|      | 1 -                                                                                                  |             |                              |                          |                              |                                 |                           |            |  |
|      | Οριστική                                                                                             | Υποβολή     |                              | Επιστρο                  | φή στην Επι                  | λογή εκλογιι                    | κής διαδικασ              | ίας        |  |

(7) Εμφανίζεται σχετική επέκταση στο κάτω μέρος του πίνακα της φόρμας όπου ο χρήστης επιλέγει από τη λίστα "Αρμοδιότητα" τον κωδικό αρμοδιότητας του προσώπου που θέλει να εισάγει (γραμματέας εφορευτικής επιτροπής, μέλος εφορευτικής επιτροπής) και στη συνέχεια καταχωρεί τα στοιχεία του.

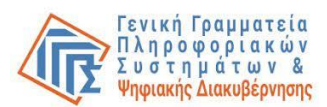

| A/A              | ΚΩΔΙΚΟΣ<br>ΑΡΜΟΔΙΟΤΗΤΑΣ<br>3 = Γραμματέας<br>4 = Διερμηνέας<br>7 = Μέλος<br>Εφορευτικής<br>Επιτροπής | АФМ                  | ΟΝΟΜΑΤΕΠΩΝΥΜΟ -<br>ΠΑΤΡΩΝΥΜΟ | ΤΗΛΕΦΩΝΟ<br>ΕΠΙΚΟΙΝΩΝΙΑΣ      | ΕΙΣΑΓΓΕΛΙΑ<br>ΔΙΟΡΙΣΜΟΥ<br>ΜΕΦ | ΕΙΔΙΚΟΣ<br>ΕΚΛΟΓΙΚΟΣ<br>ΑΡΙΘΜΟΣ | ΠΡΩΤ.<br>ΔΙΟΡΙΣΜΟΥ<br>ΜΕΦ | ΕΝΕΡΓΕΙΕΣ |
|------------------|----------------------------------------------------------------------------------------------------|----------------------|------------------------------|-------------------------------|--------------------------------|---------------------------------|---------------------------|-----------|
| (1)              | (2)                                                                                                  | (3)                  | (4)                          | (5)                           | (6)                            | (7)                             | (8)                       | (9)       |
|                  |                                                                                                    |                      | Δεν έχουν καταχωρ            | η <del>θεί ακ</del> όμη εγγρα | φές                            |                                 |                           |           |
| Αρμ<br>διερ      | οδιότητα* (3) Γραμματ<br>μηνείς)                                                                     | τέας εφορει          | ντικής επιτροπής Τηλέφωνο*:  |                               | )(υποχρει<br><b>8</b>          | υτικό πεδίο μά                  | ύνο για γραμμ             | ατείς /   |
| ΑΦΝ<br>Επ<br>*ΣΗ | ιστροφή Προσωρινι<br>ΜΕΙΩΣΗ: ΌΛΑ ΤΑ ΠΕΔΙ                                                             | Επώνυμα<br>ή Αποθήκα |                              |                               |                                |                                 |                           |           |

(8) Για δήλωση γραμματέα τα υποχρεωτικά προς συμπλήρωση πεδία είναι: ο ΑΦΜ, επώνυμο με ΚΕΦΑΛΑΙΑ γράμματα (όπως αναγράφεται στο Taxis Net) και τηλέφωνο (κινητό).

|             | κολικός                                                                                   |                              |                                             |                          |                                 |                                 |                           |           |              |
|-------------|-------------------------------------------------------------------------------------------|------------------------------|---------------------------------------------|--------------------------|---------------------------------|---------------------------------|---------------------------|-----------|--------------|
| A/A         | ΑΡΜΟΔΙΟΤΗΤΑΣ<br>3 = Γραμματέας<br>4 = Διερμηνέας<br>7 = Μέλος<br>Εφορευτικής<br>Επιτροπής | АФМ                          | ΟΝΟΜΑΤΕΠΩΝΥΜΟ -<br>ΠΑΤΡΩΝΥΜΟ                | ΤΗΛΕΦΩΝΟ<br>ΕΠΙΚΟΙΝΩΝΙΑΣ | ΕΙΣΑΓΓΕΛΙΑ<br>ΔΙΟΡΙΣΜΟΥ<br>ΜΕΦ  | ΕΙΔΙΚΟΣ<br>ΕΚΛΟΓΙΚΟΣ<br>ΑΡΙΘΜΟΣ | ΠΡΩΤ.<br>ΔΙΟΡΙΣΜΟΥ<br>ΜΕΦ | ΕΝΕΡΓΕΙΕΣ |              |
| (1)         | (2)                                                                                       | (3)                          | (4)                                         | (5)                      | (6)                             | (7)                             | (8)                       | (9)       |              |
| Арі         | ιοδιότητα"; (7) Μέλος ε                                                                   | εφορευτικής                  | Δεν έχουν καταχωρ<br>; επιτροπής Τηλέφωνο*: | ηθεί ακόμη εγγρα         | φές<br>(υποχρεωτικό             | πεδίο μόνο γι                   | α γραμματείς              | I         |              |
| διει<br>ΑΦΙ | M*:                                                                                       | Επώνυμα                      | *                                           | Ε<br>Διορ                | πιλέξτε υπηρεσ<br>ισμός από Άρε | ία<br>ιο Πάγο -                 |                           |           | <b>-</b> ← 9 |
| ELO         | αγγελία Πρωτοδικών*:                                                                      | Επιλέξ                       | τε εισαγγελία                               | γικός Αριθμός:           |                                 |                                 | )                         |           |              |
| Αρ.         | πρωτοκόλλου διοριστη                                                                      | ηρίου:                       | Ημερ                                        | ομηνία διοριστη          | ρίου: ΗΗ/ΜΜ,                    | /EEEE                           |                           |           |              |
| E1          | потрофή Пробиріи<br>Імеіодні ола та пеа                                                   | ή Αποθήκα<br><b>ΤΑ ΣΥΜΠΛ</b> | ευση<br>ΗΡΩΝΟΝΤΑΙ ΥΠΟΧΡΕΩΤΙΚΑ               |                          |                                 |                                 |                           |           |              |

(9) **Για δήλωση μέλους εφορευτικής επιτροπής** τα υποχρεωτικά προς συμπλήρωση πεδία είναι: ο ΑΦΜ, επώνυμο με ΚΕΦΑΛΑΙΑ γράμματα (όπως αναγράφεται στο Taxis

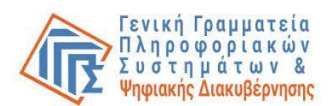

Net) και η αρμόδια Υπηρεσία Διορισμού (επιλογή «Διορισμός από Άρειο Πάγο»), ενώ προτείνεται να συμπληρωθούν προαιρετικά και τα υπόλοιπα πεδία (για όσα στοιχεία είναι γνωστά) ήτοι τηλέφωνο (κινητό), ειδικός εκλογικός αριθμός, αριθμός πρωτοκόλλου διοριστηρίου και ημερομηνία διοριστηρίου.

Υπάρχει η δυνατότητα εύρεσης ή επιβεβαίωσης του ειδικού εκλογικού αριθμού στον ιστότοπο <u>https://mpp.ypes.gov.gr/#/</u>

|      | A/A           | ΚΩΔΙΚΟΣ<br>ΑΡΜΟΔΙΟΤΗΤΑΣ<br>3 = Γραμματέας<br>4 = Διερμηνέας<br>7 = Μέλος<br>Εφορευτικής<br>Επιτροπής | АФМ                           | ΟΝΟΜΑΤΕΠΩΝΥΜΟ -<br>ΠΑΤΡΩΝΥΜΟ               | ΤΗΛΕΦΩΝΟ<br>ΕΠΙΚΟΙΝΩΝΙΑΣ | ΥΠΗΡΕΣΙΑ<br>ΔΙΟΡΙΣΜΟΥ<br>ΜΕΦ | ΕΙΔΙΚΟΣ<br>ΕΚΛΟΓΙΚΟΣ<br>ΑΡΙΘΜΟΣ | ΠΡΩΤ.<br>ΔΙΟΡΙΣΜΟΥ<br>ΜΕΦ | ΕΝΕΡΓΕΙΕΣ |
|------|---------------|----------------------------------------------------------------------------------------------------|-------------------------------|--------------------------------------------|--------------------------|------------------------------|---------------------------------|---------------------------|-----------|
|      | (1)           | (2)                                                                                                  | (3)                           | (4)                                        | (5)                      | (6)                          | (7)                             | (8)                       | (9)       |
|      | Αρμο<br>διερμ | ιδιότητα*: (7) Μέλος ει<br>ιηνείς)                                                                   | φορευτικής                    | Δεν έχουν καταχωρι<br>επιτροπήζ Τηλέφωνο*: | ηθεί ακόμη εγγρα         | φές<br>υποχρεωτικό           | πεδίο μόνο γι                   | α γραμματείς              | I         |
|      | AΦM           |                                                                                                    | Επώνυμο                       | *:                                         |                          |                              |                                 |                           |           |
|      | Υπηρ          | <b>εσία διορισμού*:</b> Διο                                                                          | ρισμός από                    | Άρειο Πάγο 🔻 Ε <b>ιδικός Εκλογικ</b>       | ός Αριθμός:              |                              |                                 |                           |           |
|      | Αρ. π         | ρωτοκόλλου διοριστη                                                                                  | ρίου:                         | Ημερο                                      | ομηνία διοριστηρ         | νίου:                        |                                 |                           |           |
| 11 → |               |                                                                                                    | ή Αποθήκε<br>Ι <b>Α ΣΥΜΠΛ</b> |                                            |                          |                              |                                 |                           |           |

(10) Αφού συμπληρωθούν από το χρήστη τα απαιτούμενα πεδία, ακολούθως επιλέγει «Προσωρινή Αποθήκευση» για να ολοκληρώσει την καταχώρηση.

Επαναλαμβάνει την παραπάνω διαδικασία έως ότου καταχωρήσει το γραμματέα (ή δύο γραμματείς εάν καλύπτονται οι προϋποθέσεις του νόμου) και όλα τα μέλη εφορευτικής επιτροπής του εκλογικού του τμήματος, τα οποία εκτέλεσαν τα καθήκοντά τους (**2 μέλη**).

Τα προσωρινά αποθηκευμένα στοιχεία που έχει εισάγει ο χρήστης, μπορεί να τα τροποποιήσει οποτεδήποτε μέχρι την οριστική υποβολή.

(11) Σε περίπτωση που ο Πρόεδρος Εφ. Επ. αλλάξει γνώμη και δεν θέλει να προχωρήσει στην καταχώρηση επιλέγει «Επιστροφή» και τα σχετικά πεδία εξαφανίζονται από τη φόρμα.

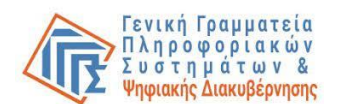

### Λόγοι αποτυχίας:

- Αποτυχία ταυτοποίησης των στοιχείων του γραμματέα ή μέλους εφορευτικής επιτροπής στο taxis net.
- Ο Πρόεδρος Εφ. Επ. δεν έχει συμπληρώσει όλα τα υποχρεωτικά πεδία (εμφανίζονται σχετικά αναδυόμενα ενημερωτικά παράθυρα κατά την επιλογή «Εισαγωγή»).
- Ο ΑΦΜ δεν είναι έγκυρος ως προς τη μορφή του.
- Το πεδίο «τηλέφωνο» περιέχει «μη αποδεκτούς χαρακτήρες».
- Σφάλματα που προκύπτουν κατά τον έλεγχο της καταχώρησης από το σύστημα και έχουν σχέση με την κατάσταση του εκλογικού τμήματος.

### Αντιμετώπιση:

- Επιβεβαίωση ότι ο Πρόεδρος Εφ. Επ. έχει καταχωρήσει σωστό ζεύγος ΑΦΜ / ΕΠΩΝΥΜΟΥ (το επώνυμο πρέπει να είναι συμπληρωμένο με ΚΕΦΑΛΑΙΑ όπως αναγράφεται στο Taxis Net).
- Επιβεβαίωση ότι ο Πρόεδρος Εφ. Επ. έχει καταχωρήσει όλα τα πεδία που απαιτούνται για την εισαγωγή του γραμματέα ή μέλους εφορευτικής επιτροπής.
- Έλεγχος ορθότητας μορφής τηλεφωνικού αριθμού (μόνο αριθμητικά ψηφία μόνο ένας τηλεφωνικός αριθμός αριθμός ψηφίων: 10).
- Έλεγχος ορθότητας μορφής ΑΦΜ.
- Καταγραφή του μηνύματος που εμφανίζεται, εκτέλεση σχετικών διορθωτικών ενεργειών αν είναι προφανείς, αλλιώς επικοινωνία με το Κέντρο Υποστήριξης της Γενικής Γραμματείας Πληροφοριακών Συστημάτων & Ψηφιακής Διακυβέρνησης (ΓΓΠΣΨΔ) του Υπουργείου Ψηφιακής Διακυβέρνησης στο τηλέφωνο 213 13 33 030 ή με υποβολή γραπτού αιτήματος στο σύνδεσμο <u>https://support.gov.gr/DDlanding/</u>, για περαιτέρω καθοδήγηση.

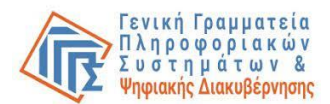

### \*Προεπισκόπηση μηνυμάτων συστήματος

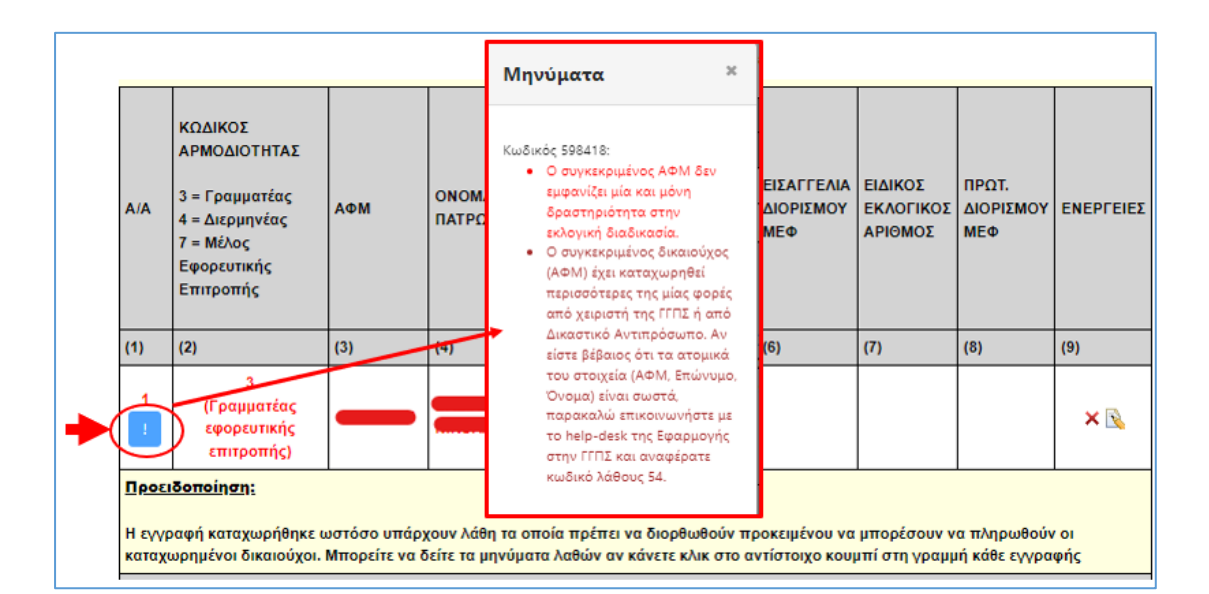

| (1)       (2)       (3)       (4)       (5)       (6)         Δεν έχουν καταχωρηθεί ακόμη εγγραφές             Πρέβλημα κατά την καταχώρηση εγγραφές             Η Κατάσταση του δικαιούχου (κάποιας ή όλων των σχετικών εγγραφών) δεν επιτρέπει περαπρέρω μεταβολές, της επειδή έχει πληρωθεί.           Αρμοδιότητα*: (4) Διερμηνέας       •             Αρμοδιότητα*: (4) Διερμηνέας       •             Αρμοδιότητα*: (4) Διερμηνέας       •              Αρμοδιότητα*: (4) Διερμηνέας       •               ΑφΜ*:                  * ΣΗΜΕΙΩΣΗ: ΟΛΑ ΤΑ ΠΕΔΙΑ ΣΥΥ                                                                                                    | A/A                                                  | ΚΩΔΙΚΟΣ ΑΡΜΟΔΙΟΤΗΤΑΣ<br>3 = Γραμματέας<br>4 = Διερμηνέας                                              | АФМ                                       | ονοματεπωνγ                                                               | ΊΜΟ - ΠΑΤΡΩΝΎΜΟ                                      |                               | ΤΗΛΕΦΩΝΟ<br>ΕΠΙΚΟΙΝΩΝΙΑΣ            | ΕΝΕΡΓΕΙΕΣ                    |                          |             |
|----------------------------------------------------------------------------------------------------|------------------------------------------------------|----------------------------------------------------------------------------------------------------|-------------------------------------------|---------------------------------------------------------------------------|------------------------------------------------------|-------------------------------|-------------------------------------|------------------------------|--------------------------|-------------|
| Δεν έχουν καταχωρηθεί ακόμη εγγραφές           Πρόβλημα κατά την καταχώρηση ενγραφής:           • Η Κατάσταση του δικαιούχου (κάποιας ή όλων των σχετικών εγγραφών) δεν επιτρέπει περαιτέρω μεταβολές, της επειδή έχει πληρωθεί.           Αρμοδιότητα*: (4) Διερμηνέας           • • Δεν επιτρέπεται για το συγκεκριμένο εκλογικό τμήμα η καταχώρηση πλέον του/των 1 δικαιούχου(ων) με Δραστηριότητα [3] Γραμματέας εφορευτικής επιτροτής*.           Αφινοδιότητα*: (4) Διερμηνέας           • • Δεν επιτρέπεται για το συγκεκριμένο εκλογικό τμήμα η καταχώρηση πλέον του/των 1 δικαιούχου(ων) με Δραστηριότητα [3] Γραμματέας εφορευτικής επιτροτής*.           Αφινο         ΟΝΟΜΑΤΕΠΩΝΥΜΟ - ΠΑΤΡΩΝΥΜΟ         ΤΗΛΕΦΩΝΟ ΕΠΙΚΟΙΝΩΝΙΑΣ           [1]         [2]         [3]         (4)         (5)         (6) | (1)                                                  | (2)                                                                                                   | (3)                                       | (4)                                                                       |                                                      |                               | (5)                                 | (6)                          |                          |             |
| Πρόβλημα κατά την καταχώρηση εγγραφής:         • Η Κατάσταση του δικαιούχου (κάποιας ή όλων των σχετικών εγγραφών) δεν επιτρέπει περαιτέρω μεταβολές, τιχ επειδή έχει πληρωθεί.         Αρμοδιότητα*: (4) Διερμηνέας         • Δεν επιτρέπεται για το συγκεκριμένο εκλογικό τμήμα η καταχώρηση πλέον του/των 1 δικαιούχου(ων) με Δραστηριότητα [3] Γραμματέας εφορευτικής επιτροτής'.         ΑΦΜ*:       Επι         Επιστροφή       Είσαγωγή         * ΣΗΜΕΙΩΣΗ: ΟΛΑ ΤΑ ΠΕΔΙΑ ΣΥΓ       Α/Α         3 = Γραμματέας       ΑΦΜ         (1)       (2)         (3)       (4)         (6)                                                                                                    |                                                      |                                                                                                    | Δε                                        | ν έχουν καταχωρηθεί ακό                                                   | μη εγγραφές                                          |                               |                                     |                              |                          |             |
| Επιστροφή         Είσαγωγή         ΚΩΔΙΚΟΣ ΑΡΜΟΔΙΟΤΗΤΑΣ         ΑΦΜ         ΟΝΟΜΑΤΕΠΩΝΥΜΟ - ΠΑΤΡΩΝΥΜΟ         ΤΗΛΕΦΩΝΟ<br>ΕΠΙΚΟΙΝΩΝΙΑΣ         ΕΝΕΡΓΕΙΕ           (1)         (2)         (3)         (4)         (5)         (6)                                                                                                    | Η Π<br>Η Π<br>Η Π<br>Η Π<br>Η Π<br>Η Π<br>Η Π<br>Η Π | μα κατά την κατάχωρηση τ<br>Κατάσταση του δικαιούχου (κά<br>νηρωθεί.<br>ίπητα*: (4) Διερμηνέας<br>Επι | ποιας ή όλων<br>• Δεν επιτρ<br>[3] Γραμμα | των σχετικών εγγραφών<br>οιέπεται για το συγκεκρ<br>ατέας εφορευτικής επι | ) δεν επιτρέπει περ<br>ιμένο εκλογικό τμ<br>τροπής*. | αιτέρω μεταβά<br>ήμα η καταχί | ολές, πχ επειδή έ<br>ώρηση πλέον το | <b>χει</b><br>ου/των 1 δικαι | ούχου(ων) με Δρασ        | τηριότητα " |
| (1)         (2)         (3)         (4)         (5)         (6)                                                                                                    | Етіотр<br>*ΣΗΜΕΙ                                     | οοφή Εισαγωγή<br>ΩΣΗ: ΌΛΑ ΤΑ ΠΕΔΙΑ ΣΥΙ                                                                | Α<br>3 = Γρ<br>4 = Διε                    | ΚΟΣ ΑΡΜΟΔΙΟΤΗΤΑΣ<br>αμματέας<br>ερμηνέας                                  | АФМ                                                  | ονοματεπά                     | ΩΝΥΜΟ - ΠΑΤΡΩΙ                      | NYMO                         | ΤΗΛΕΦΩΝΟ<br>ΕΠΙΚΟΙΝΩΝΙΑΣ | ΕΝΕΡΓΕΙΕΣ   |
|                                                                                                    |                                                      | (1                                                                                                    | (2)                                       |                                                                           | (3)                                                  | (4)                           |                                     |                              | (5)                      | (6)         |

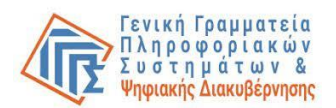

Σε ορισμένες περιπτώσεις εμφανίζονται στη φόρμα (αν υπάρχουν) μηνύματα της εφαρμογής τα οποία ενημερώνουν τον Πρόεδρο Εφ. Επ. για πιθανά προβλήματα που δεν του επιτρέπουν την ολοκλήρωση της καταχώρησης ή ενέργειες που απαιτούνται **πριν ή μετά** την ολοκλήρωση της καταχώρησης κάποιου γραμματέα ή μέλους εφορευτικής.

| A/A  | ΚΩΔΙΚΟΣ<br>ΑΡΜΟΔΙΟΤΗΤΑΣ<br>3 = Γραμματέας<br>4 = Διερμηνέας<br>7 = Μέλος<br>Εφορευτικής<br>Επιτροπής | ΑΦМ          | ΟΝΟΜΑΤΕΠΩΝΥΜΟ -<br>ΠΑΤΡΩΝΥΜΟ | ΤΗΛΕΦΩΝΟ<br>ΕΠΙΚΟΙΝΩΝΙΑΣ | ΥΠΗΡΕΣΙΑ<br>ΔΙΟΡΙΣΜΟΥ<br>ΜΕΦ     | ΕΙΔΙΚΟΣ<br>ΕΚΛΟΓΙΚΟΣ<br>ΑΡΙΘΜΟΣ | ΠΡΩΤ.<br>ΔΙΟΡΙΣΜΟΥ<br>ΜΕΦ | ΕΝΕΡΓΕΙΕΣ    |     |
|------|----------------------------------------------------------------------------------------------------|--------------|------------------------------|--------------------------|----------------------------------|---------------------------------|---------------------------|--------------|-----|
| (1)  | (2)                                                                                                  | (3)          | (4)                          | (5)                      | (6)                              | (7)                             | (8)                       | (9)          |     |
| 1    | 7<br>(Μέλος<br>εφορευτικής<br>επιτροπής)                                                             |              | /                            | _                        | Διορισμός<br>από Άρειο<br>Πάγο - |                                 | 56<br>03/06/2024          | × 💫          |     |
| 2    | 7<br>(Μέλος<br>εφορευτικής<br>επιτροπής)                                                             |              |                              |                          | Διορισμός<br>από Άρειο<br>Πάγο - |                                 | 53<br>31/05/2024          | × •          | -12 |
| 3    | 3<br>(Γραμματέας<br>εφορευτικής<br>επιτροπής)                                                        |              |                              |                          |                                  |                                 |                           |              | ←13 |
|      | Οι εγγραφές σας είν                                                                                  | αι προσωριν  | ά αποθηκευμένες και μπορε    | ίτε να τις επεξεργ       | άζεστε συνεχ                     | ώς μέχρι την ορι                | στική υποβολ              | ή τους.      |     |
| Νέος | ς αριθμός τηλεφώνου                                                                                  |              | (υποχρεωτικό πεδί            | ο μόνο για γραμμ         | ιατείς / διερμη                  | ινείς)                          |                           |              |     |
| Νέα  | Υπηρεσία Διορισμού                                                                                   | *: Διορισμός | από Άρειο Πάγο 🔻             |                          |                                  |                                 |                           | <b>- ←</b> 1 | 4   |
| Νέος | ς Αρ. πρωτοκόλλου δι                                                                                 | οριστηρίου:  | 53                           | Νέα Ημερομηνί            | ία διοριστηρία                   | 31/05/2024                      |                           |              |     |
| Еп   | ιστροφή Αλλαγή                                                                                       | <b>+</b> 15  |                              |                          |                                  |                                 |                           |              |     |

(12) Διαγραφή εισαχθέντος γραμματέα / μέλους εφορευτικής επιτροπής μπορεί να

πραγματοποιηθεί με την επιλογή του κουμπιού <sup>×</sup>στο δεξιό άκρο κάθε γραμμής στον πίνακα γραμματέων / μελών εφορευτικής κάτω από τη στήλη «Ενέργειες».

- (13)**Τροποποίηση** των καταχωρημένων στοιχείων μπορεί να πραγματοποιηθεί με επιλογή του κουμπιού 🔍 στο δεξιό άκρο κάθε γραμμής στον πίνακα γραμματέων / μελών εφορευτικής κάτω από τη στήλη «Ενέργειες».
- (14) Εμφανίζονται τα πεδία που μπορούν να τροποποιηθούν.
- (15) Αφού καταχωρήσει ο Πρόεδρος Εφ. Επ. τα νέα στοιχεία επιλέγει «**Αλλαγή**» ή αν δεν πραγματοποιήσει καμία ενέργεια κλείνει το παράθυρο επιλέγοντας «Επιστροφή».

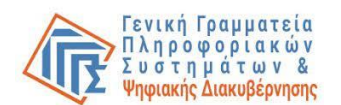

### Λόγοι αποτυχίας:

- Ο Πρόεδρος Εφ. Επ. δεν μπορεί να εντοπίσει το κουμπί διαγραφής στο αριστερό άκρο κάθε γραμμής στον πίνακα γραμματέων / μελών εφορευτικής.
- Ο Πρόεδρος Εφ. Επ. δεν μπορεί να εντοπίσει το κουμπί τροποποίησης ή το σχετικό πεδίο καταχώρησης του τηλεφώνου στο κάτω μέρος της φόρμας.

### Αντιμετώπιση:

- Οδηγίες προς τον Πρόεδρο Εφ. Επ. για να εντοπίσει το κουμπί διαγραφής / ενημέρωσης στοιχείων.
- Προσεκτική ανάγνωση από τον Πρόεδρο Εφ. Επ. των μηνυμάτων που εμφανίζονται.
   Σε περίπτωση που τα μηνύματα δεν είναι κατανοητά ο χρήστης επικοινωνεί με το Κέντρο Υποστήριξης της Γενικής Γραμματείας Πληροφοριακών Συστημάτων & Ψηφιακής Διακυβέρνησης (ΓΓΠΣΨΔ) του Υπουργείου Ψηφιακής Διακυβέρνησης στο τηλέφωνο 2131333030 ή με υποβολή γραπτού αιτήματος στο σύνδεσμο <a href="https://support.gov.gr/DDlanding/">https://support.gov.gr/DDlanding/</a>, για περαιτέρω καθοδήγηση.

| A/A | ΚΩΔΙΚΟΣ<br>ΑΡΜΟΔΙΟΤΗΤΑΣ<br>3 = Γραμματέας<br>4 = Διερμηνέας<br>7 = Μέλος<br>Εφορευτικής<br>Επιτροπής | АФМ       | ΟΝΟΜΑΤΕΠΩΝΥΜΟ -<br>ΠΑΤΡΩΝΥΜΟ                           | ΤΗΛΕΦΩΝΟ<br>ΕΠΙΚΟΙΝΩΝΙΑΣ                                                                                                    | ΕΙΣΑΓΓΕΛΙΑ<br>ΔΙΟΡΙΣΜΟΥ<br>ΜΕΦ | ΕΙΔΙΚΟΣ<br>ΕΚΛΟΓΙΚΟΣ<br>ΑΡΙΘΜΟΣ | ΠΡΩΤ.<br>ΔΙΟΡΙΣΜΟΥ<br>ΜΕΦ | ΕΝΕΡΓΕΙΕΣ |  |  |
|-----|----------------------------------------------------------------------------------------------------|-----------|--------------------------------------------------------|----------------------------------------------------------------------------------------------------|--------------------------------|---------------------------------|---------------------------|-----------|--|--|
| (1) | (2)                                                                                                  | (3)       | 145                                                    | (5)                                                                                                    | (0)                            | (7)                             | (0)                       | (9)       |  |  |
| 1   | 3<br>(Γραμματέας<br>εφορευτικής<br>επιτροπής)                                                        |           | Η ενέργεια είναι οριστικι                              | Οριστική Υποβολή<br>Η ενέργεια είναι οριστική και μη αναστρέψιμη. Οι εγγραφές σας είναι                                                                          |                                |                                 |                           |           |  |  |
| 2   | 7<br>(Μέλος εφορευτικής<br>επιτροπής)                                                                |           | προσωρινά αποθηκευμέν<br>μέχρι την οριστική<br>οριστικ | προσωρινά αποθηκευμένες και μπορείτε να τις επεξεργάζεστε συνεχώς<br>μέχρι την οριστική υποβολή τους. Είστε σίγουροι για την<br>οριστικοποίηση των επιλογών σας: |                                |                                 |                           |           |  |  |
| 3   | 7<br>(Μέλος εφορευτικής<br>επιτροπής)                                                                |           | 17→                                                    | ΝαιΟ                                                                                                    | χι                             |                                 |                           | × 🖹       |  |  |
|     | Οι εγγραφές σας είνα                                                                                 | αι προσωρ | οινά αποθηκευμένες και μπορείτε                        | : να τις επεξεργάζ                                                                                                    | ζεστε συνεχώς                  | μέχρι την ορι                   | στική υποβολ              | ιή τους.  |  |  |
| Πρ  | οσθήκη νέας εγγραφ                                                                                   | ńs        |                                                        |                                                                                                    |                                |                                 |                           |           |  |  |
| 16- | Οριστική Υτ                                                                                          | τοβολή    |                                                        | Επιστρο                                                                                                    | φή στην Επιλ                   | ογή εκλογική                    | ής διαδικασί              | ας        |  |  |

### Ενέργειες: Οριστικοποίηση

(16) Μόλις ολοκληρωθεί η καταχώρηση των στοιχείων γραμματέως και του συνόλου των μελών εφορευτικής επιτροπής, που εκτέλεσαν τα καθήκοντά τους (2 μέλη) από το

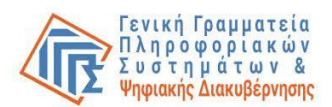

Πρόεδρο Εφ. Επ., ακολουθεί η οριστική υποβολή της φόρμας με την επιλογή «**Οριστική Υποβολή**» στο κάτω μέρος του παραθύρου.

(17) Εμφάνιση σχετικού μηνύματος επιβεβαίωσης ότι μετά την οριστικοποίηση η φόρμα δεν μπορεί πλέον να τροποποιηθεί. Ο χρήστης επιλέγει «Ναι».

### Λόγοι αποτυχίας:

• Αποτυγχάνουν έλεγχοι κατά την οριστικοποίηση του εκλογικού τμήματος.

#### Αντιμετώπιση:

- Καταγραφή του μηνύματος που εμφανίζεται, εκτέλεση σχετικών διορθωτικών ενεργειών αν είναι προφανείς, αλλιώς επικοινωνία με το Κέντρο Υποστήριξης της Γενικής Γραμματείας Πληροφοριακών Συστημάτων & Ψηφιακής Διακυβέρνησης (ΓΓΠΣΨΔ) του Υπουργείου Ψηφιακής Διακυβέρνησης στο τηλέφωνο 213 13 33 030 ή με υποβολή γραπτού αιτήματος στο σύνδεσμο <u>https://support.gov.gr/DDlanding/</u>, για περαιτέρω καθοδήγηση.
- (18) Σε περίπτωση που ο Πρόεδρος Εφ. Επ. επιλέξει «Οριστική Υποβολή» χωρίς να έχει δηλώσει τα στοιχεία του γραμματέα ή (και) των μελών εφορευτικής επιτροπής αναδύεται προειδοποιητικό μήνυμα και θα χρειαστεί να επιβεβαιώσει ότι δεν απασχολήθηκε γραμματέας ή μέλη εφορευτικής επιτροπής στο εκλογικό τμήμα αρμοδιότητάς του, προκειμένου να οριστικοποιήσει την υποβολή του:

|              | Οριστική Υποβολή                                                                                                    |
|--------------|----------------------------------------------------------------------------------------------------|
|              | ΠΡΟΣΟΧΗ!!!                                                                                                    |
| *Δs          | ιν έχετε ορίσει γραμματέα και μέλη εφορευτικής επιτροπής προς<br>πληρωμή στο εκλογικό σας τμήμα!*                                                                                                    |
| Η ει<br>προσ | νέργεια είναι οριστική και μη αναστρέψιμη. Οι εγγραφές σας είναι<br>τωρινά αποθηκευμένες και μπορείτε να τις επεξεργάζεστε συνεχώς<br>μέχρι την οριστική υποβολή τους. Είστε σίγουροι για την<br>οριστικοποίηση των επιλογών σας; |
|              | Επιβεβαίωση                                                                                                    |
|              | Ναι Όχι                                                                                                    |

(19) Εκτύπωση:

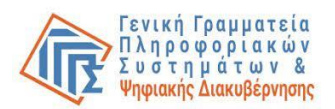

Μετά την οριστική υποβολή εμφανίζεται το κατωτέρω μήνυμα καθώς επίσης το κουμπί της εκτύπωσης για την περίπτωση που ο Πρόεδρος επιθυμεί να εκτυπώσει τη δήλωσή του.

| Επ                                                                                                 | ιιστροφή στην Επιλογή εκλογ                                                                  | γικής διαδικασίας                                                               | Εκτύπωση                                                                             | D                                                   |                           |
|----------------------------------------------------------------------------------------------------|----------------------------------------------------------------------------------------------|---------------------------------------------------------------------------------|--------------------------------------------------------------------------------------|-----------------------------------------------------|---------------------------|
| Η φόρμα αυτή έχει<br>Ηλεκτρονικής αίτ<br>καταχώρισης του<br>μετακινηθήκατε ει<br>ενημερώσετε και τ | οριστικοποιηθεί.<br>τησης πληρωμής<br>IBAN, για να<br>κτός νομού για να<br>τα πρόσωπα που κα | Μην παραλείψε<br>της Ειδικής<br>δηλώσετε τα<br>ασκήσετε τα κα<br>ιταχωρήσατε να | τε να εισέλθετε<br>Εκλογικής Απ<br>στοιχεία σας<br>θήκοντά σας. Π<br>κάνουν το ίδιο. | στην Εφαρμ<br>οζημίωσης<br>, εφόσον<br>οέπει επίσης | ογή<br>και<br>δεν<br>γ να |

| β)<br>Ko              | Εφαρμογή Δήλωσης<br>α) Γραμματέων, Διερμηνέων Τουρκικής Γλώσσας και Μελών Εφορευτικών<br>Επιτροπών από Τακτικούς Αντιπροσώπους Δικαστικής Αρχής<br>β) Μελών και Γραμματέων Εφορευτικών Επιτροπών Διαλογής Επιστολικής Ψήφου<br>από τους Προέδρους των Εφορευτικών Επιτροπών Επιστολικής Ψήφου<br>Καταγώρηση Γραμματέων και Μελών της εφορευτικής επιτροπής και Διερμηνέων |          |                              |          | Εκτύπωση<br>Προορισμός      | 1 φύλλο χε<br>ਰ Microsoft Print to PDF | αρτιού<br>•                      |                                 |                           |         |            |   |
|-----------------------|----------------------------------------------------------------------------------------------------|----------|------------------------------|----------|-----------------------------|----------------------------------------|----------------------------------|---------------------------------|---------------------------|---------|------------|---|
| της τουρκικής γλώσσας |                                                                                                    |          |                              |          |                             |                                        | Σελίδες                          | Όλες                            | *                         |         |            |   |
|                       | Ευρωεκλογές 2024 - 09/06/2024                                                                                                    |          |                              |          |                             | (                                      |                                  |                                 |                           |         |            |   |
|                       | που συμπληρωνεται απο τον προεδρο εφορευτικής επιτροπής επιστολικής ψήφου (που παραδίδει τον εκλογικό σάκο)                                                                                                    |          |                              |          |                             |                                        |                                  |                                 |                           | Χρώμα   | Ασπρόμαυρο | • |
| Η παρ<br>σε αυτ       | Η παρουσα αίτηση επέχει θέση υπεύθυνης δήλωσης με το άρθρο 8 του Ν. 1599/1986 άσον αφορά στα στοιχία που περιλαμβάνονται κε<br>αε αυτήν. Η ανακρίβεα των στοιχείων που δηλώνω στην παρούσα αίτηση επισύρο τις προβλεπόμενες ποινικές και διακητικές κυρώσεις.<br>ΕΚΛΟΓΙΚΗ ΠΕΡΙΦΕΡΕΙΑ Κωδικός: 60 Ονομασία: ΕΠΙΣΤΟΛΙΚΗΣ ΨΗΦΟΥ                                              |          |                              |          |                             |                                        | και αναφέρανται                  | Περισσότερες ρυθμίσεια          | 5                         | ~       |            |   |
| EKA                   | DFIKO TMHMA                                                                                                    | Κωδικός: | 4                            | Ονομασία | νομασία: 4 Εν               |                                        | Εκλογικό Τμήμα                   |                                 |                           |         |            |   |
| ΔІК.                  | ΙΚ. ΑΝΤΙΠΡΟΣΩΠΟΣ                                                                                                    |          |                              |          | КҮРІАКН ЕКЛОГΩN: 09/06/2024 |                                        |                                  |                                 |                           |         |            |   |
| A/A                   | ΚΩΔΙΚΟΣ<br>ΑΡΜΟΔΙΟΤΗΤΑΣ<br>3 = Γραμματέας<br>4 = Διερμηνέας<br>7 = Μέλος<br>Εφορευτικής<br>Επιτροπής                                                                                                    | АФМ      | ΟΝΟΜΑΤΕΠΩΝΥΜΟ -<br>ΠΑΤΡΩΝΥΜΟ |          | ΤΗΛΕΦΩΝ<br>ΕΠΙΚΟΙΝΩ         | ¥Ο<br>INIAΣ                            | ΥΠΗΡΕΣΙΑ<br>ΔΙΟΡΙΣΜΟΥ<br>ΜΕΦ     | ΕΙΔΙΚΟΣ<br>ΕΚΛΟΓΙΚΟΣ<br>ΑΡΙΘΜΟΣ | ΠΡΩΤ.<br>ΔΙΟΡΙΣΜΟΥ<br>ΜΕΦ |         |            |   |
| (1)                   | (2)                                                                                                    | (3)      | (4)                          |          | (5)                         |                                        | (6)                              | (7)                             | (8)                       | Εκτύπωσ | Ακύρωση    |   |
| 1                     | 7<br>(Μέλος εφορευτικής<br>επιτροπής)                                                                                                    |          | /,<br>Ellennin               |          |                             |                                        | Διορισμός<br>από Άρειο<br>Πάγο - |                                 | 56<br>03/06/2024          |         |            |   |
| 2                     | 7<br>(Μέλος εφορευτικής<br>επιτροπής)                                                                                                    |          |                              |          |                             |                                        | Διορισμός<br>από Άρειο<br>Πάγο - |                                 | 53<br>31/05/2024          |         |            |   |
| 3                     | 3<br>(Γραμματέας<br>εφορευτικής<br>επιτροπής)                                                                                                    |          | tonunas.                     |          |                             |                                        |                                  |                                 |                           |         |            |   |

(20) **Έξοδος** από το σύστημα:

Ο Πρόεδρος Εφ. Επ. βγαίνει από την εφαρμογή επιλέγοντας πάνω δεξιά στην οθόνη

**Ε Εξοδος** και οδηγείται στην αρχική φόρμα εισόδου. Αν ο Πρόεδρος Εφ. Επ. δεν έχει προχωρήσει ήδη σε οριστικοποίηση, τα δεδομένα που έχει αποθηκεύσει προσωρινά για την τρέχουσα εκλογική διαδικασία δεν χάνονται και μπορεί να επανέλθει σε αυτά αν θέλει και να προχωρήσει σε αλλαγές. Αν έχει προχωρήσει ήδη σε οριστικοποίηση μπορεί μόνο να τα προβάλει, να τα εκτυπώσει και να τα αποθηκεύσει σε μορφή pdf, χωρίς δυνατότητα τροποποίησής τους.

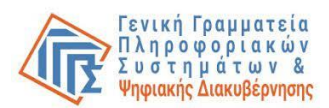

Ο ιστότοπος testnew.gsis.gr λέει

Προσοχή!! Η εγγραφή που προσθέσατε είναι προσωρινά αποθηκευμένη. Αφού ολοκληρώσετε την καταχώρηση ΌΛΩΝ των Γραμματέων/Διερμηνέων/Μελών Εφορευτικής Επιτροπής, προκειμένου να προχωρήσει η διαδικασία πληρωμής, θα πρέπει να οριστικοποιήσετε συνολικά τις προσωρινά αποθηκευμένες εγγραφές, επιλέγοντας 'Οριστική Υποβολή' στο κάτω μέρος της παρούσας φόρμας

OK

**ΠΡΟΣΟΧΗ:** Προκειμένου να προχωρήσει η διαδικασία καταβολής χρηματικής αποζημίωσης για τους δηλωθέντες γραμματείς / μέλη εφορευτικής επιτροπής και να αμειφθεί και ο ίδιος ο Πρόεδρος Εφ. Επ. διαλογής επιστολικής ψήφου, πρέπει οπωσδήποτε να προβεί στην ενέργεια οριστικής υποβολής των αποθηκευμένων εγγραφών.

Στη συνέχεια (μετά την οριστικοποίηση), οι <u>Πρόεδροι Εφορευτικών Επιτροπών</u> Διαλογής Επιστολικής Ψήφου, καθώς επίσης <u>οι γραμματείς και τα μέλη</u> εφορευτικής επιτροπής (τα στοιχεία των οποίων έχουν οριστικά υποβληθεί από τους Προέδρους Εφ. Επ.) πρέπει να εισέλθουν στην Εφαρμογή Ηλεκτρονικής αίτησης πληρωμής της Ειδικής Εκλογικής Αποζημίωσης και καταχώρησης του IBAN, για να δηλώσουν τα στοιχεία τους.

### Οριζόντια πιθανά προβλήματα:

Πρόβλημα: Session timeout (λήξη χρονικού ορίου συνεδρίας)

- Ο Πρόεδρος Εφ. Επ. έχει αφήσει χωρίς ενέργεια την εφαρμογή ανοικτή για πάνω από μισή ώρα.
- Η εφαρμογή παύει να αποκρίνεται και συμπεριφέρεται με μη προβλεπόμενο τρόπο.

### Αντιμετώπιση:

 Κλείσιμο του προγράμματος περιήγησης (browser), καθαρισμός του ιστορικού με πάτημα πλήκτρου ctrl+F5 και νέα είσοδος στην εφαρμογή.

<u>Πρόβλημα</u>: Περίεργη συμπεριφορά εφαρμογής / Μη ανταπόκριση στις ενέργειες του χρήστη

Λόγοι αποτυχίας:

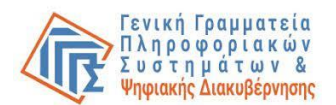

- Χρήση πολύ παλιού ή μη υποστηριζόμενου προγράμματος περιήγησης (browser).
- Απενεργοποιημένα javascript.

### Αντιμετώπιση:

- Αλλαγή προγράμματος περιήγησης (browser) που χρησιμοποιείται από τον Πρόεδρο Εφ. Επ.
- Εξέταση αν τα javasript είναι ενεργοποιημένα (enabled).
- Σε περίπτωση που ο χρήστης αντιμετωπίζει προβλήματα κατά τη σύνδεση δύναται να επικοινωνεί με το Κέντρο Υποστήριξης της Γενικής Γραμματείας Πληροφοριακών Συστημάτων & Ψηφιακής Διακυβέρνησης (ΓΓΠΣΨΔ) του Υπουργείου Ψηφιακής Διακυβέρνησης στο τηλέφωνο 213 13 33 030 ή με υποβολή γραπτού αιτήματος στο σύνδεσμο https://support.gov.gr/DDlanding/, για περαιτέρω καθοδήγηση.